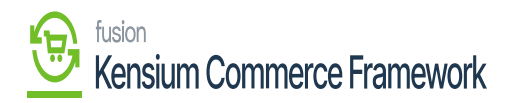

## Establishing Product Sync Schema

Navigate to the Commerce Connector workspace and select Product under the Schema Management section.

- Click Refresh Schema.
- Select the tab of schema to enable. The tabs are:
  - General Settings
  - $\circ~$  Price/Cost Information
  - $\circ$  Attributes
  - $\circ$  eCommerce
  - $\circ$  Packaging
  - $\circ~$  Cross Reference Details
- Toggle the [Active box] on for all Schema and Display Names applicable.
- Click [Save].

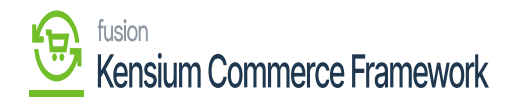

| <b>Q</b> Acumatica                                                      | Search  | <u>م</u> ی                        |                            |           |                         |
|-------------------------------------------------------------------------|---------|-----------------------------------|----------------------------|-----------|-------------------------|
| Einance                                                                 | Product | ☆                                 |                            |           |                         |
| in manoe                                                                | 3 0     | REFRESH SCHEMA                    |                            |           |                         |
| Time and Expenses                                                       |         |                                   |                            |           |                         |
| Ŭ                                                                       | GENERAL | SETTINGS PRICE/COST INFORM        | ATION ATTRIBUTES ECOMMERCE | PACKAGING | CROSS REFERENCE DETAILS |
| 2 <sup>\$</sup> Payroll                                                 | 0 ⊢     |                                   | k k k                      |           |                         |
| Payables                                                                | Active  | Schema Name                       | Display Name               |           |                         |
|                                                                         | > 🗸     | Stock Item Summary                | Inventory ID               |           |                         |
| Receivables                                                             |         | Stock Item Summary                | Description                |           |                         |
|                                                                         |         | Stock Item Summary                | Product Workgroup          |           |                         |
| Sales Orders                                                            |         | Stock Item Summary                | Product Manager            |           |                         |
|                                                                         |         | Stock Item Summary                | Product Manager Contact    |           |                         |
| Purchases                                                               |         | Stock Item Summary                | chkEquipmentManagement     |           |                         |
|                                                                         |         | Stock Item Summary                | Note Text                  |           |                         |
|                                                                         |         | Stock Item Summary                | Add Pop-Up Note            |           |                         |
| Lo Inventory                                                            |         | Stock Item Summary                | Pop-Up Note Text           |           |                         |
| -                                                                       |         | General Settings -> Item Defaults | Item Class                 |           |                         |
| Dashboards                                                              |         | General Settings -> Item Defaults | Туре                       |           |                         |
|                                                                         |         | General Settings -> Item Defaults | Is a Kit                   |           |                         |
| Commerce Connec                                                         |         | General Settings -> Item Defaults | Valuation Method           |           |                         |
| -                                                                       |         | General Settings -> Item Defaults | Tax Category               |           |                         |
| More Items                                                              |         | General Settings -> Item Defaults | Posting Class              |           |                         |
|                                                                         |         | General Settings -> Item Defaults | Lot/Serial Class           |           |                         |
| 🐯 Customization                                                         |         | General Settings -> Item Defaults | Auto-Incremental Value     |           |                         |
|                                                                         |         | General Settings -> Item Defaults | Country Of Origin          |           |                         |
|                                                                         |         | Canaral Pattings & Marahausa Dafa | Default Marehause          |           |                         |
| ••• <                                                                   |         |                                   |                            |           |                         |
| F Your product is in trial mode. Only two concurrent users are allowed. |         |                                   |                            |           |                         |

The Product Schema screen in Acumatica

The selected schema will be active for syncs between the commerce platform and Acumatica. The purpose of toggling the selected product schema in Acumatica is to ensure that only the schema that a user selects will trigger syncs. This reduces server load and optimizes communication between Acumatica and the commerce platform. Product attributes will not sync if they have not been toggled on in the Schema Management section.

*Note:* Some fields within Product Sync Schema will be preselected upon publishing the connector package. Fields should be reviewed prior to the connector being initialized. Any new customization fields added to these tabs automatically will appear for mapping.

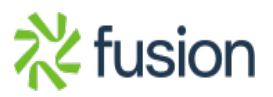